## Original Emergency Permit-School Services

- 1. Log into your <u>LVIS</u> account.
- 2. Click the red "Apply for a new license" box.
- 3. Select School Services
- 4. Select Emergency Permit
- 5. Choose from either
  - 1. School Services Emergency Permit (School Counselor, School Nurse, School Social Worker)
  - 2. Communications Disorders Emergency Permit (SLP)
- 6. Type in the subject area, if prompted. Click Next.
- 7. Update your Employer by clicking **Update**.
- 8. Using the dropdown, select the **school corporation** where you will be employed at.
- 9. Click Submit Employer
- 10. Click Return to Application. Your employer should now be listed. Click Next
- 11. Answer questions. If requested, upload required documentation and provide description. Click **Next**
- 12. Answer the questions. Upload required documentation, if requested. Click Next.
- 13. Upload the required documentation and optional documentation. Click Next.
- 14. If you have everything completed, you will be able to Submit Application. If not, you need to fix what is missing. Missing materials will be in RED.
- 15. Click the link to pay for all pending applications.
- 16. Check the box under the "Pay?"
- 17. Fill out all the Billing information.
- 18. Click Review Summary.
- 19. Check the box next to the Refund Policy.
- 20. Click Submit.

At any point you need to stop the application, click **Save for Later**. To check the status or return to your application, click "Application Status" on the right hand side when you are in your <u>LVIS</u> account.